<u>G</u>oogle Classroom — это бесплатный сервис, который упрощает создание, распространение и оценку заданий безбумажным способом.

### Сервис позволяет:

- создать курс,
- делиться учебными материалами,
- составлять задания для учащихся,
- отслеживать выполнение заданий (например, учитель сразу видит, кто не сделал домашнюю работу),
- выставлять оценки (задаем параметры для оценивания, а сервис автоматически подсчитывает и выдает итоговый балл либо проверяете вручную).

### Обязательное условие для работы в сервисе:

- 1. наличие аккаунта в Google и у педагога, и у обучащихся.
- 2. Classroom работает на браузерах: Chrome, Firefox, Internet Explorer или Safari, а также в Android-смартфонах и iPhone.

### Как работать в сервисе Google Classroom

1. Открываете <u>https://www.google.ru/</u>

| 🖪 Курсы 🗙               | G Google × +                        |                                         |                                      | ~ - ø ×                  |
|-------------------------|-------------------------------------|-----------------------------------------|--------------------------------------|--------------------------|
| ← → C (~ google.ru      |                                     |                                         |                                      | 😢 🖈 🖲 Обновить 🔅         |
|                         |                                     |                                         | Почта Ка                             | ртинки 🎹 Войти           |
|                         | G                                   | oogle                                   |                                      | Q                        |
|                         | ٩                                   |                                         | <b>— ↓</b>                           |                          |
|                         | Пои                                 | ж в Google Мне повезёт!                 |                                      |                          |
|                         |                                     |                                         |                                      |                          |
|                         |                                     |                                         |                                      |                          |
|                         |                                     |                                         |                                      |                          |
| Россия                  |                                     |                                         |                                      |                          |
|                         | 💊 Нулевой бал                       | нс выбросов углекислого газа с 2007 год | a                                    |                          |
| Всё о Google Реклама Дл | я бизнеса Как работает Google Поиск |                                         | Конфиденциальност                    | ть Условия Настройки     |
| # P O # O               | 0 🖬 🚔 🕼 🕸 🝸 🚱                       | 6                                       | <ul> <li>-9°С Облачно ^ छ</li> </ul> | G = 48 PYC<br>13.02.2022 |

2. Переходите в сервис <u>https://classroom.google.com/</u>

| 🖪 Курсы 🗙 G                                                             | Google × +                       |                                 |            |                                                                                                    | ∨ – Ø ×            |
|-------------------------------------------------------------------------|----------------------------------|---------------------------------|------------|----------------------------------------------------------------------------------------------------|--------------------|
| ← → C ∨ google.ru/?pli=1                                                |                                  |                                 |            | Ĕ                                                                                                    | ф 🖪 Обновить 🔅     |
|                                                                         |                                  |                                 |            | Почта                                                                                                    | Картинки           |
|                                                                         | Go                               | ogle                            |            | Презента К                                                                                                    | ниги Blogger       |
|                                                                         | ٩                                |                                 | <b>•</b>   | under the second second | keep Jamboard      |
|                                                                         | Поиск в Googi                    | е Мне повезёт!                  | 0          | Класс Пла                                                                                                    | ота Подборки       |
|                                                                         |                                  |                                 | (          | Google Mc Goo                                                                                                    | ородина и подкасты |
|                                                                         |                                  |                                 |            | 1                                                                                                    | ġ 📄                |
| Россия                                                                  |                                  |                                 |            |                                                                                                    |                    |
|                                                                         | 🍆 Нулевой баланс выбро           | сов углекислого газа с 2007 год | a          |                                                                                                    |                    |
| Robio Coonie Devnawa (Для б<br>https://classroom.google.com/?authuser=0 | изнеса Как работает Google Поиск |                                 | Конфиде    | нциальность                                                                                                    | /словия Настройки  |
|                                                                         | 0 8 2 1 1 1                      |                                 | -9°С Облач | IHO ^ @ 🖪 🖷                                                                                                    | ф8) РУС 0:36 П     |

3. В правом верхнем углу нажимайте на «+», затем «Создать курс». Обязательно напишите название курса.

| 🖪 Курсы 🗙 🖪 Курсы                                                      | ×   +                                                          |                                                                 | v – 0 X                                             |
|------------------------------------------------------------------------|----------------------------------------------------------------|-----------------------------------------------------------------|-----------------------------------------------------|
| $\leftrightarrow$ $\rightarrow$ C $\sim$ classroom.google.com/u/0/h?hl | =ru                                                            |                                                                 | 🖻 🖈 🔳 Обновить 🔋                                    |
| ≡ Google Класс                                                         |                                                                |                                                                 | Q + 💷 🚳                                             |
| 🖻 Непроверенные задания 🛛 💾 Календа                                    | рь                                                             |                                                                 |                                                     |
| 9Д математика<br>Алгебра, геометрия                                    | 9Б Математика алгебра, геометрия                               | 9А Математика<br>Алгебра, геометрия                             | 85 Математика<br>алгебра, геометрия                 |
| Срок сдачи: вторник<br>22:00 – ДЗ на понедельник ( вариант ОГЭ)        | Срок сдачи: вторник<br>22:00 – ДЗ на понедельник (вариант ОГЭ) | Срок сдачи: вторник<br>22.00 – ДЗ на понедельник ( вариант ОГЭ) | Срок сдачи: четверг<br>Линейная функция и ее график |
| ~ □                                                                    | ~ 🗅                                                            | ~ □                                                             | ~ □                                                 |
|                                                                        |                                                                |                                                                 |                                                     |
|                                                                        |                                                                |                                                                 |                                                     |
| 0                                                                      |                                                                |                                                                 |                                                     |
| https://classroom.google.com/u/0/c/NDIzMzI5ODQ3Nzg0?hl=r               |                                                                |                                                                 | 0.38                                                |
| 📕 🔎 🖓 🛱 🔍 🖓 🖷                                                          | I 🔂 🖏 Y 🕼 🖾                                                    | 2.                                                              | 9°С Облачно \land 📴 😭 📾 🕼 РУС 0.50 🖓 🗍              |

4. Графы «Раздел», «Предмет» и «Аудитория» заполняйте по желанию. Нажимайте «Создать».

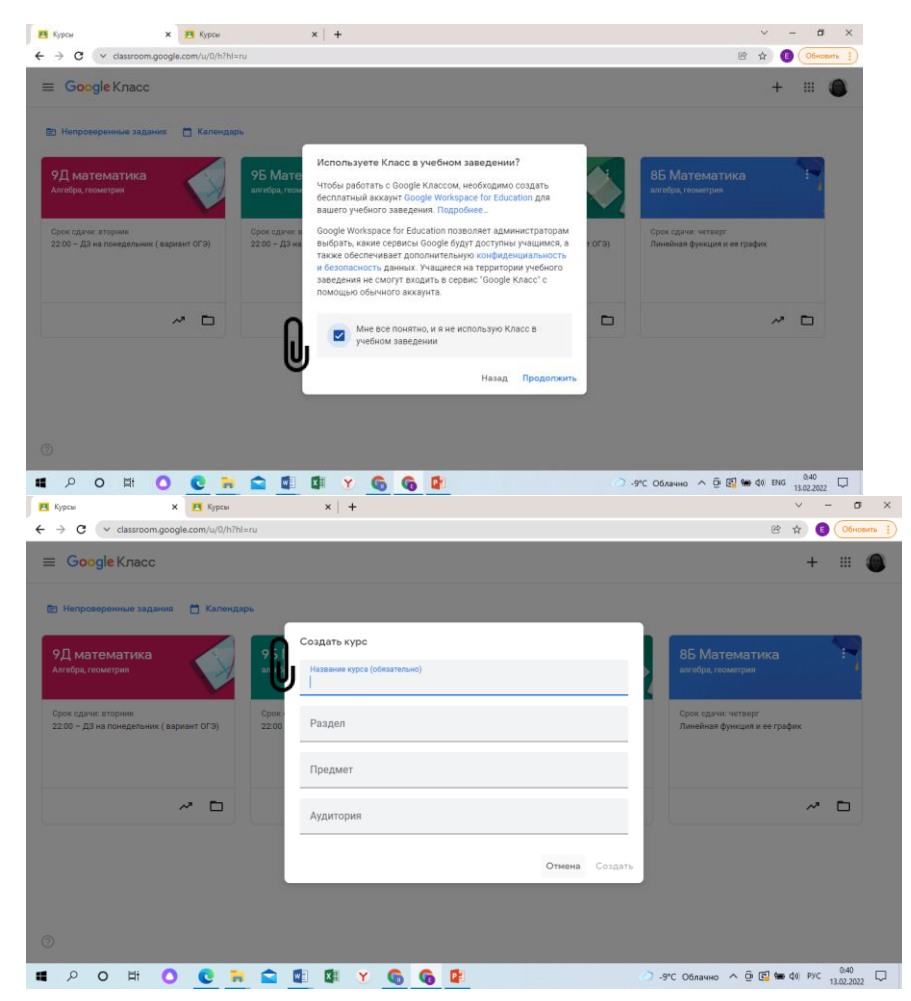

Откроется рабочая панель для создания курса. На первом экране лента — здесь отображаются все задания, составленные для курса. Сюда же можно писать объявления или добавить учебные материалы.

| алгебра, геометрия | a<br>1                                   | Лента Задания                                          | Пользователи       | Оценки                            |           | <b>(</b> ) | <br>0 |
|--------------------|------------------------------------------|--------------------------------------------------------|--------------------|-----------------------------------|-----------|------------|-------|
|                    | 85 Математи                              | ка                                                     |                    | Her                               | строить 💌 |            |       |
|                    | алгебра, геометрия                       |                                                        |                    |                                   | 0         |            |       |
|                    |                                          |                                                        |                    |                                   |           |            |       |
|                    | Код курса :<br>dqe3pd5 []                | Обратитесь к курсу                                     |                    |                                   | ţ         |            |       |
|                    | Код курса :<br>dqe3pd5 ::<br>Предстоящие | Обратитесь к курсу<br>Пользователь Elena Brez<br>Вчера | hneva добавил зада | ние: Линейная функция и ее график | ţ;        |            |       |

Ученики зайдут на курс или по ссылке, которую можно оставить в электронном дневнике, или по коду курса.

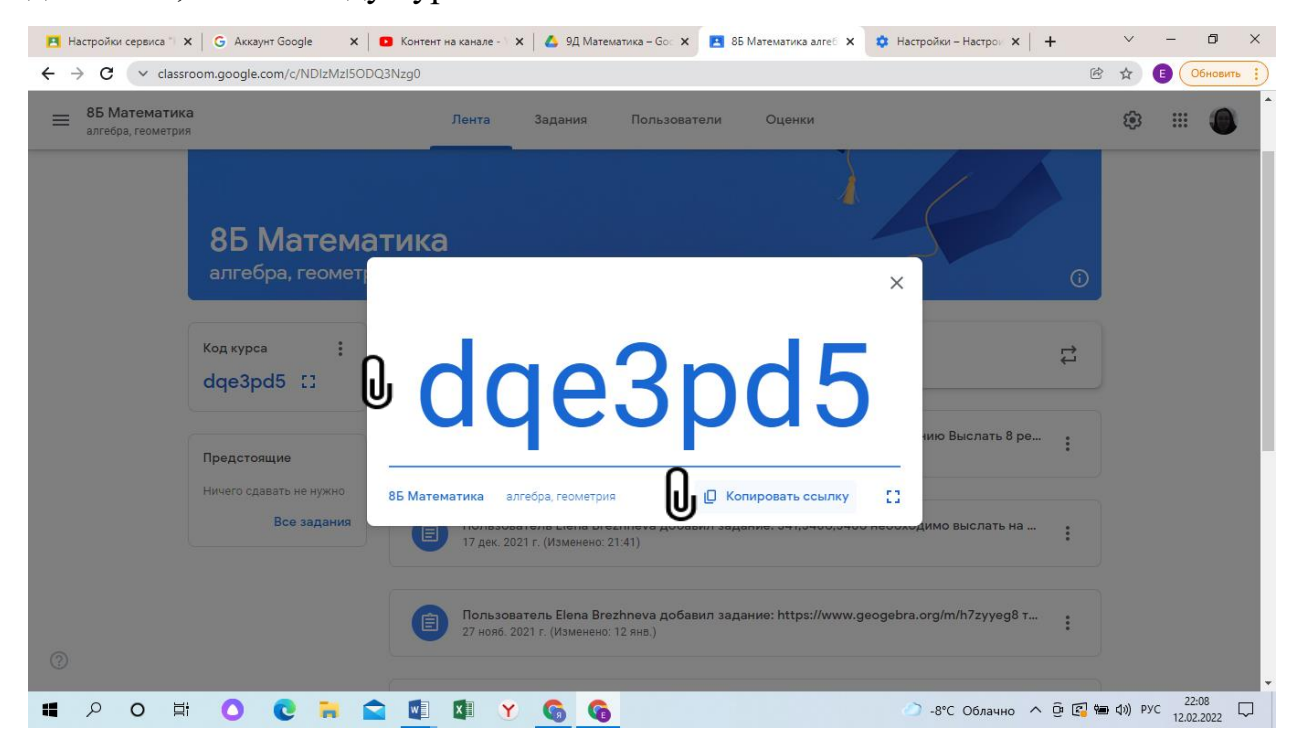

Так как у учащихся есть возможность оставлять комментарии, то в ленте можно организовать обсуждение.

Для красоты можно изменить цвет шапочки курса (справа кнопки: загрузить фото и выбрать тему)

| 🖪 Настройки сервиса 🐩 🗙 📔 Ġ Аккау                          | нт Google 🛛 🗙 📔 🖸 Контен   | т на канале - 🗙   💰 9Д Математика – Go: 🗙 🔝 8Б Математика алгеб 🗴 🏟 Настройки – Настрои 🗴   🕂                              |        | ~              | - 0                 | ×     |
|------------------------------------------------------------|----------------------------|----------------------------------------------------------------------------------------------------|--------|----------------|---------------------|-------|
| $\leftrightarrow$ $\rightarrow$ C $\sim$ classroom.google. | com/c/NDIzMzI5ODQ3Nzg0     |                                                                                                    | Ċ      | ☆              | Обнов               | ить : |
| ВБ Математика<br>алгебра, геометрия                        |                            | Лента Задания Пользователи Оценки                                                                                          |        | ŝ              |                     |       |
| <b>8Б І</b><br>алгеб                                       | Математик<br>ра, геометрия | Настроить<br>Ф Загрузить фото<br>Выбрать тему                                                                              | •      |                |                     |       |
| Код курса<br>dqe3p                                         | • :<br>d5 []               | Обратитесь к курсу                                                                                                    | ↑<br>↓ |                |                     |       |
| Предстоя                                                   | ащие                       | Пользователь Elena Brezhneva добавил задание: 29.12 Задание по желанию Выслать 8 ре<br>21 дек. 2021 г. (Изменено: 12 янв.) | :      |                |                     |       |
| 0                                                          | Все задания                | Пользователь Elena Brezhneva добавил задание: 341,3466,3486 необходимо выслать на<br>17 дек. 2021 г. (Изменено: 21:41)     | :      |                |                     |       |
| 🔳 🔎 O 🖽 🔼                                                  | 0 🗧 🛋 🔳                    | 🖾 🝸 👩 🚱 🔿 -8°С Облачно 🔨                                                                                                   | j 🖪 🖷  | <b>Д»)</b> РУС | 22:08<br>12.02.2022 |       |

5. Чтобы добавить задания, например, контрольной или домашней работы, перейдите во вкладку «Задания» (панель вкладок находится вверху).

| Настройки сервиса <sup>™</sup> х   G Аккаунт G<br>← → C ∨ classroom.google.com | оодје 🗙 📴 Контент на канале - 🗴 🔥 9Д Математика - Go: 🗴 🖪 Задания для курса 18 🗙 🔅 Настройки - Настро 🗴  <br>/w/NDIzMzISODQ3Nzg0/t/all | + · - Б ×<br>С ф (6) Обновить ; |
|--------------------------------------------------------------------------------|----------------------------------------------------------------------------------------------------|---------------------------------|
| 85 Математика<br>алгебра, геометрия                                            | Лента Задания Пользователи Оценки                                                                                                    | ۵ 🖩 🕸                           |
| ſ                                                                              | + Создать 🙆 Google Календарь 🛞 Папка курса на Диске                                                                                    |                                 |
| Все темы                                                                       | 🖻 Задание ие в геогебр Черновик                                                                                                    |                                 |
| неполные квадрат                                                               | Задание с тестом<br>ыслать 8 реш Изменено: 12 янв.                                                                                     |                                 |
| отношение площа<br>площадь параллел                                            | <ul> <li>Вопрос</li> <li>чыслать на пр</li> <li>Изменено: 21:41</li> <li>Материал</li> </ul>                                           |                                 |
|                                                                                | Использовать повторно У Изменено: 12 янв.                                                                                              |                                 |
|                                                                                | 🔚 Тема Срок сдачи: 13 нояб. 2021 г                                                                                                    |                                 |
|                                                                                | неполные квадратные уравнения                                                                                                    |                                 |
| 0                                                                              | https://www.geogebre.org/m/h7zyyeg8 тре         Срок сдачи: 1 дек. 2021 г                                                              |                                 |
| # > O # O (                                                                    | 🔪 🐂 😭 🖳 🕼 🍸 💪 🌀                                                                                                    | ∧ @ 🛃 🐜 Ф)) рус 22:09 📮         |

Нажимайте «Создать» и из выпадающего списка выбирайте, чем будут заниматься учащиеся. Они могут выполнить задание, или пройти тест, или будут отвечать на вопросы учителя.

Для каждого задания установите срок сдачи, количество баллов, которое ученик получит, если ответит правильно. При необходимости дополнительно добавьте в задание видео, ссылку на учебный материал или загрузите документ, презентацию. Кнопки для выполнения этих действий ищите внизу слева.

| 🖪 Наст | ойки сервиса 🗉 🗙 📔 🌀 Аккаунт Google 💦 🗙 📔 🔼 Контент на канале - 🧎 🗙 🛔 🔥 | 9Д Математика – Goc 🗙 🚺 Задания для курса "8 🗙 | Создание І               | угл Класса 🗙 📔 🕂      | v - 6                       | ı ×   |
|--------|-------------------------------------------------------------------------|------------------------------------------------|--------------------------|-----------------------|-----------------------------|-------|
| - >    | C v classroom.google.com/w/NDIzMzI5ODQ3Nzg0/t/all                       |                                                |                          | ⓒ ☆                   | 🗐 🕕 Обно                    | овить |
| X 3a   | дание                                                                   |                                                |                          | Сохранено             | цать задание                | -     |
| Ê      | Название                                                                |                                                |                          | Для кого              |                             |       |
| _      | Линеиная функция                                                        |                                                |                          | 8Б Математ 🔻          | Все учащиеся                | -     |
| -      | Инструкции (необязательно)                                              |                                                |                          | Баллы                 |                             |       |
|        |                                                                         |                                                |                          | Без оценки 💌          |                             |       |
|        |                                                                         |                                                |                          | Срок сдачи            |                             |       |
|        | B I U II X                                                              |                                                |                          | Срок сдачи не задан   |                             | *     |
|        | ▲ ± ⇔ ■ +                                                               |                                                |                          | Тема                  |                             |       |
|        | Занатие 1 График пинейной функции v=kx+b                                |                                                |                          | Без темы              |                             | •     |
| (I)    | Видео YouTube 6 минут                                                   |                                                | ×                        | Критерий оценки       |                             |       |
| Ŭ      | ДЗ Линейная функция.docx                                                | Учащиеся могут просматривать файл              | ~                        | + Критерий оценки     |                             |       |
|        | Word                                                                    | Учащиеся могут редактировать файл              |                          |                       |                             |       |
| ?      |                                                                         | Сделать копию для каждого учащегося            |                          |                       |                             |       |
| • >    | ) o # O C 🖬 😭 🕅 Y G                                                     | 6                                              | <ul> <li>-8°(</li> </ul> | С Облачно \land 📴 🕼 🕯 | (1)) PVC 22:22<br>12 02 202 | "     |

Когда все сформируете, нажимайте «Создать задание». Оно появится в вашей ленте. Можно создать задание сразу нескольким классам.

| 🖪 Наст                            | ройки сервиса 🕆 🗙 🔓 G. Акхаунт Google 👘 🗴 🗈 Контент на канале - 🕯 🗙 🙆 9Д Математика – Go: 🗴 🖪 Задания для курса 🧐 🗴 📑 С | Сетевой Город, Обра 🗙 📔 🔸 | + ~ -                                                                      | ð ×       |
|-----------------------------------|----------------------------------------------------------------------------------------------------|---------------------------|----------------------------------------------------------------------------|-----------|
| $\leftrightarrow \   \rightarrow$ | C v classroom.google.com/w/NDlzMzM3MTI2MDAx/t/all                                                                       |                           | 🖻 🖈 🗉 🧿                                                                    | бновить : |
| × 3a                              | адание                                                                                                    |                           | Создать задание                                                            | •         |
| Ê                                 | Название                                                                                                    | Для кого<br>3 курса       | • Все уча                                                                  | • 0       |
| =                                 | Инструкции (необязательно)                                                                                              |                           | 9Д математика<br>Алгебра, геометрия                                        | Ū         |
|                                   | B I U ≔ X                                                                                                    | ☑ <b>③</b>                | 9Б Математика<br>алгебра, геометрия<br>9А Математика<br>Алгебра, геометрия |           |
|                                   |                                                                                                    |                           | 8Б Математика<br>алгебра, геометрия                                        | ·         |
|                                   |                                                                                                    | Без темы                  |                                                                            | *         |
|                                   |                                                                                                    | Критерий оце              | енки                                                                       |           |
|                                   |                                                                                                    | + Критер                  | ий оценки                                                                  |           |
|                                   |                                                                                                    |                           |                                                                            |           |
| 0                                 |                                                                                                    |                           |                                                                            |           |
|                                   | ° O ♯ O € 🐂 🕿 🕼 ¥ Y 🚱 🚱                                                                                                 | -8°С Облачно ^            | ©  Г                                                                       | 2022      |

# Добавить учащихся можно двумя способами.

- Перейдите во вкладку «Пользователи» (верхняя строка). В разделе «Учащиеся» кликните на значок «Добавить пользователя», всплывет окно, где нужно будет вписать электронные почты учащихся. (время- и энергозатратно)
- Второй способ кликнуть на значок «Настройки» в правом верхнем углу. В разделе «Общие» указан код на курс, который надо отправить ученикам с ссылкой на курс.

### На площадке Классрум учитель может:

- 1. проверить, поставить оценку и вернуть работу;
- 2. проверить, вернуть работу, не поставив оценку (написав комментарий к работе).

### Как поставить оценку на странице «Работы учащихся»:

- 1. вверху профиля найти «Задание»;
- 2. выбрать выполненную домашнюю работу;
- 3. нажать на «Посмотреть задание»;
- 4. проверить домашнюю работу;
- 5. выставить оценку.

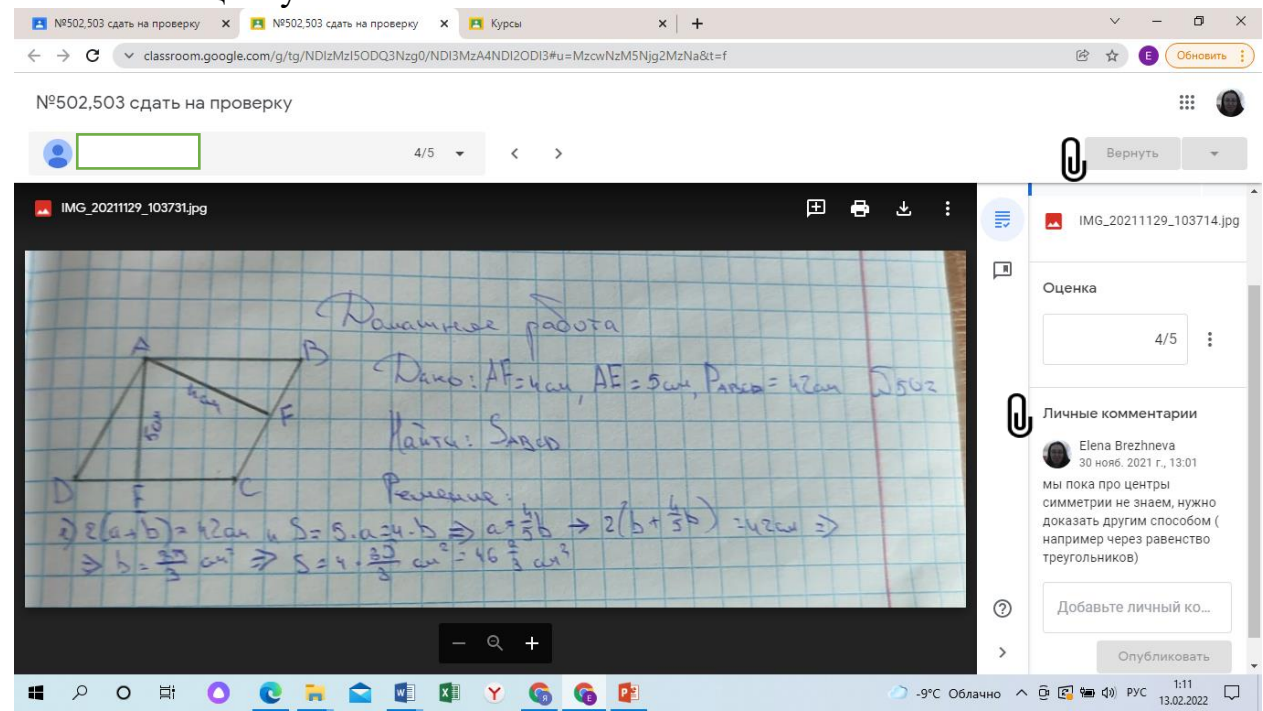

#### Учитель видит в календаре сроки готовности домашнего задания

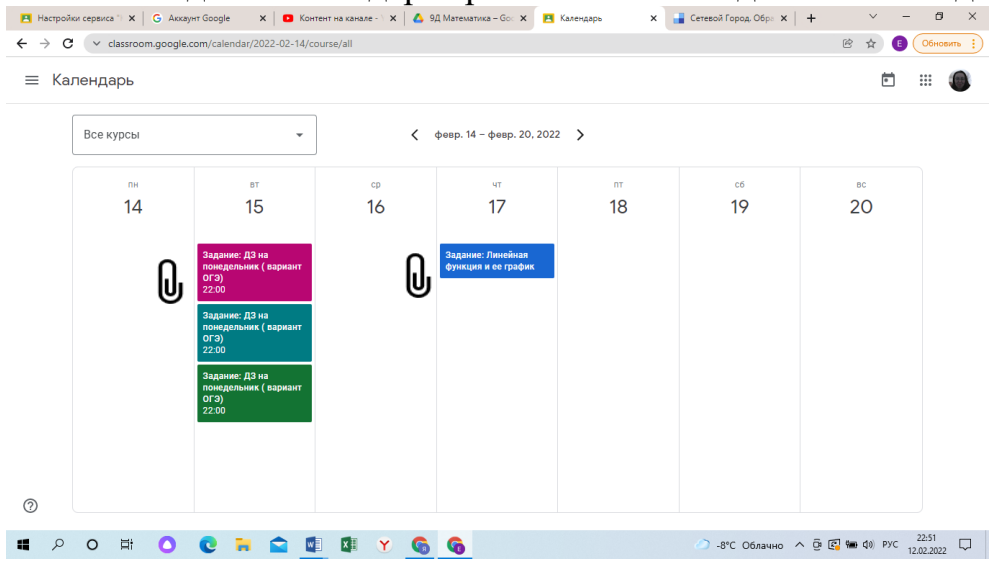

| → C v classroom.google.com/c/N                  | IDIzMzI5ODQ3Nzg0/               | gb/sort-name                  |                                |                                     |                                  |                                   | ₿ ☆                               | Е Обновить                      |
|-------------------------------------------------|---------------------------------|-------------------------------|--------------------------------|-------------------------------------|----------------------------------|-----------------------------------|-----------------------------------|---------------------------------|
| ВБ Математика<br>алгебра, геометрия             |                                 | Лента 3                       | адания Поли                    | озователи Оц                        | енки                             |                                   | ¢                                 |                                 |
|                                                 | 17 февр.<br>Линейная<br>функция | Срок сдач<br>29.12<br>Задание | Срок сдач<br>341,3466,<br>3486 | 1 дек. 202<br>https://ww<br>w.geoge | Срок сдач<br>прикрепи<br>те сюда | Срок сдач<br>№502,503<br>сдать на | 11 нояб. 2<br>Самостоя<br>тельная | 13 нояб. 2<br>№164<br>а,г,ж, 16 |
| Сортировать по фамилии 🛛 👻                      | из 5                            | из 100                        |                                | из 5                                | из 5                             | из 5                              | из 5                              | из 5                            |
| Средняя оценка по классу                        |                                 |                               | -                              | 4,4                                 | 5                                | 4,57                              | 4,35                              | 4,52                            |
|                                                 |                                 |                               |                                | 5                                   | 5                                | 5                                 | Пропущен с                        | Пропущен с                      |
| •                                               |                                 |                               | Сдано                          | 5                                   | 5                                | Не назначено                      | 5                                 | 5                               |
| •                                               |                                 |                               |                                | Пропущен с                          | 5                                | <b>4</b><br>Не сдано              | Пропущен с                        | 5                               |
| •                                               |                                 |                               | Сдано                          | 3                                   | 5                                | Не назначено                      | 5                                 | 5                               |
| •                                               |                                 |                               |                                | Пропущен с                          |                                  | Не назначено                      | 4                                 | 5                               |
| <b>\$</b>                                       |                                 |                               | Сдано                          | 4                                   | 5                                | Не назначено                      | 5                                 | 3                               |
| os://classroom.google.com/c/NDIzMzISODQ3Nizg0/g | h/sort name                     |                               |                                |                                     |                                  |                                   |                                   |                                 |

### А также может легко перенести отметки в электронный журнал

## ПЛЮСЫ И МИНУСЫ сервиса Google Classroom :

### Преимущества:

- Разработчики максимально упростили интерфейс Google Classroom, чтобы освоиться в нем могли люди без технических навыков: учителя, школьники и их родители.
- Экономия времени и бумаги, не нужно ничего распечатывать.
- **Удобство**. Учащиеся могут просматривать задания в ленте или календаре курса либо на странице «Список дел».
- Продуктивная коммуникация. В Классе мы можем публиковать задания, рассылать объявления и начинать обсуждения, а учащиеся обмениваться материалами, добавлять комментарии в ленте курса. Информация о выполненных работах постоянно обновляется, что позволяет учителям оперативно проверять задания, не находясь на рабочем месте, ставить оценки и добавлять комментарии.
- Интеграция с популярными сервисами. В Классе можно работать с Google Диском, Документами, Календарем, и почтой Gmail.
- Доступность и безопасность. Класс доступен бесплатно для учебных заведений и частных лиц. В этом сервисе нет рекламы, а материалы и данные учащихся не используются в маркетинговых целях.
- Google Classroom полностью на русском языке. Подходит школам и вузам.
- Каждый курс можно красиво оформить —добавить титульную обложку. Но на этом возможности по дизайну заканчиваются.

- Вся информация перед глазами: от средней успеваемости по классу до прогресса конкретного ученика. По отчетам вы видите, какие материалы прошли ученики, какой балл за отдельное задание или курс целиком, какие ошибки допустили в тесте.
- Ученики видят свою успеваемость: какой балл они набрали за курс, выполнили тест или провалили, насколько хорошо сделали задание.

### Недостатки:

- Здесь не получится создать курс с элементами игры, диалоговый тренажер для отработки навыков общения или интерактивное видео. Курс больше похож на онлайн учебник с заданиями.
- Нет автоматической проверки заданий (кроме теста) как на других сервисах. Учитель проверяет все вручную.
- К Google Classroom подключен сервис для видеовстреч **Google Meet**. С его помощью можно проводить уроки-дискуссии. Максимальное число участников на встрече 100 человек в бесплатном аккаунте. Продолжительность урока до 60 минут. (но мне не дают к нему доступ), я пока это не изучила.
- В тестах нет никакой защиты от списывания. Нельзя ограничить время на ответ и число попыток, штрафовать за ошибки или запустить перемешивание вопросов, чтобы у каждого ученика они отображались в случайном порядке. Сами тесты больше похожи на опросы, удобные классному руководителю больше, чем учителю-предметнику.
- Медленная техподдержка на английском языке. Вы сэкономите время, если поищите ответ в интернете. Для Google Classroom открыта база знаний с подробными инструкциями.
- Учиться в Classroom могут лишь пользователи почты Google. Прежде чем начать работу, всем ученикам потребуется создать новый почтовый ящик. Как правило, у кого-то из ребят возникают вопросы и сложности это затягивает начало обучения.
- В бесплатной версии можно обучать только 200 человек. Если задача масштабнее, придется завести аккаунт G Suite for Education. Он платный. Тарифы начинаются от \$3 за студента в год.